### How to Register and Access the New WileyPLUS

Your WileyPLUS Course ID is

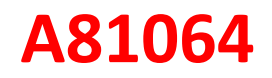

#### How to sign into your course (first timeaccess)

1. Go to https://www.wileyplus.com/go/signup to create a WileyPLUS account.

| Inst warne.                                                                               | Last Name*                        |
|-------------------------------------------------------------------------------------------|-----------------------------------|
| NextGen                                                                                   | Student                           |
| Student ID                                                                                | Graduation Year                   |
| Intermedient (2                                                                           | 2018 × +                          |
| E-mail Address (used to access WileyPLUS)*                                                |                                   |
| wileyplusnextgen@gmail.com                                                                |                                   |
| School Name*                                                                              |                                   |
| WILEY COLLEGE                                                                             | ×                                 |
| Notify me about WileyPLUS product updates, disco                                          | ount offers and relevant content. |
|                                                                                           |                                   |
| What are your preferred content formats?                                                  |                                   |
| What are your preferred content formats?                                                  | Mobile                            |
| What are your preferred content formats?  Print  Digital /  PC                            | Mobile                            |
| What are your preferred content formats?  Print  Digital / PC                             | Mobile                            |
| What are your preferred content formats? Print  Digital / PC I agree to the Terms of Use. | Mobile                            |
| What are your preferred content formats? Print  Digital / PC I agree to the Terms of Use. | Mobile                            |

2. After submitting the sign-up form, a confirmation message will appear withinstructions.

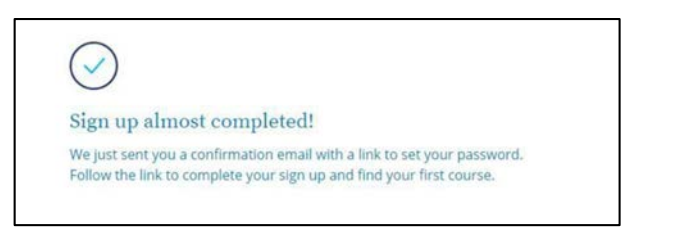

3. Login to your email account listed on the sign-up form and locate the email labeled *Welcometo WileyPLUS*. Select the *Click here* link within the email.

| to me | ply@wileyplus.com                                                                                                    | 7:12 AM (1 minute ago)                                               |
|-------|----------------------------------------------------------------------------------------------------|----------------------------------------------------------------------|
|       | WileyPLUS                                                                                                    |                                                                      |
|       | Hi there NextGen,                                                                                                    |                                                                      |
|       | I'm pleased to confirm the your WileyPLUS account has been cre-<br>enroll in WileyPLUS courses.                                                                                                    | ated! You're almost ready to                                         |
|       | Your username to log in to WileyPLUS is: wileyplusnextgen@gmai                                                                                                    | il.com                                                               |
|       | Click here to set your password and complete the registration proc                                                                                                    | ess.                                                                 |
|       | Friendly advicekeep this email for reference.                                                                                                    |                                                                      |
|       | If you have any questions my team and I are here to help along ev<br>definitely recommend that you check out our <u>training site</u> (it's full o<br>also contact <u>WileyPLUS Customer Support</u> any time you need ass | rery step of the wayl I<br>f helpful tidbits!). You can<br>sistance. |
|       | Happy Learning!                                                                                                    |                                                                      |
|       | The WileyPLUS Team                                                                                                    |                                                                      |
|       | WILEY                                                                                                    |                                                                      |

4. A new WileyPLUS window will open in your web browser. Enter and confirm a passwordthen click Set Password.

| 000               | your password                       |
|-------------------|-------------------------------------|
| Enter a new pa    | assword for your WileyPLUS account. |
| -mail address*    |                                     |
| wileyplusnextgen@ | gmail.com                           |
| New password*     |                                     |
|                   |                                     |
| Confirm password* |                                     |
|                   |                                     |
|                   |                                     |

5. Once the password is set you will be prompted for a Course ID. Enter the six-digit CourseID provided by your instructor and click *Find My Course*.

Note: Your Course ID is found at the top of this document!

| WileyPLUS                             | Customer Support | JK Jennifer Kikta LOGOUT |
|---------------------------------------|------------------|--------------------------|
| Do you have your <b>course sect</b> i | on ID:           |                          |
| A                                     |                  | Q                        |
| Skip for Now 3                        | I don't have it  | Find my course           |
|                                       |                  |                          |

6. The course overview should appear, if the information is correct click *Next*. If the information is not correct, select *Go back* and enter the IDagain.

| Course Section                               | Text Book                                                                                    |
|----------------------------------------------|----------------------------------------------------------------------------------------------|
| COURSE ID : A99927<br>A&P<br>Mercedes Jester | Tortora, Principles of<br>Anatomy and<br>Physiology, 15e<br>By Donald E. Kieso check in api? |
|                                              | Not the right surse section? I Change course section                                         |

7. Next enter registration code in which you received from Redshelf on screen below.

| WileyPLUS                                                                                | Customer Support                      |       | JW Jason test William Te    | LOGOUT                  |
|------------------------------------------------------------------------------------------|---------------------------------------|-------|-----------------------------|-------------------------|
| Register for this WileyPLUS c                                                            | ourse section                         | Not   | the right course section? 🥖 | Change course section > |
| Course section details: Lock Statistics 2e War<br>Textbook: Lock, Statistics, 2e By Lock | g Sandbox, Wang Sandbox XIAOYIN W     | ANG   |                             |                         |
| How would you like to a                                                                  | ccess WileyPLUS?                      |       |                             |                         |
| You can purchase online, enter a pr<br>already used your free trial.                     | eviously purchased registrat          | tion  | code, or start a free t     | rial if you haven't     |
| I have a Registration Code ⑦                                                             |                                       |       |                             |                         |
| Registration codes are used to access WileyPLUS                                          | . They can be purchased separately or | as pa | rt of a bundle.             |                         |
|                                                                                          |                                       |       |                             |                         |
|                                                                                          |                                       |       |                             |                         |
|                                                                                          |                                       |       |                             | Submit                  |
|                                                                                          |                                       |       |                             |                         |
| Go to My Course List                                                                     |                                       |       |                             |                         |
|                                                                                          |                                       |       |                             |                         |

8. Click the course link on the dashboard page to enter your course.

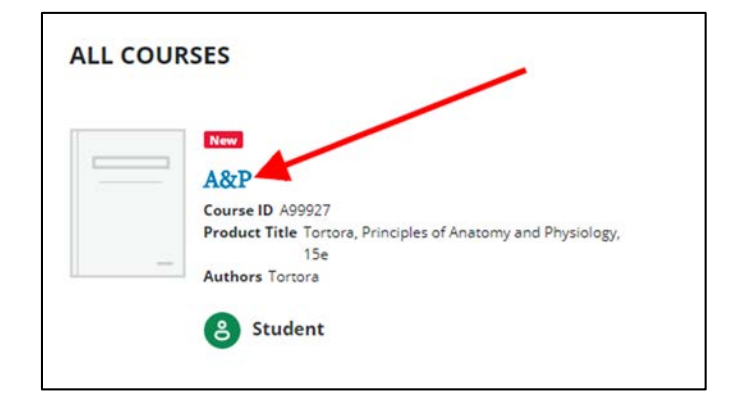

9. The first time you access the course you will be prompted to accept the license agreement. Check the box next to *l agree* and click *Submit*.

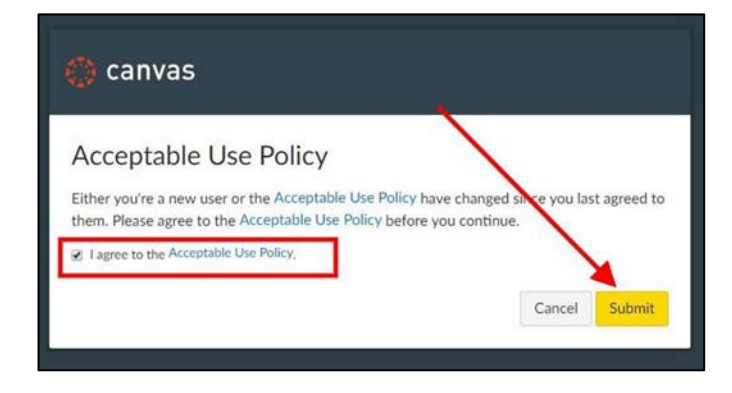

10. A course invitation will appear at the top of the page. Click the green *Accept* button.

| WP              |                        | Modules                                                                                             |
|-----------------|------------------------|----------------------------------------------------------------------------------------------------|
| Account         | Home<br>eTextbook      | You have been invited to join Tortora 15e, Mercedes Jester Demo, A&P as a student<br>Decline Accept |
| CD<br>Dashboard | Modules<br>Assignments | Recent Announcements                                                                                |
| Courses         | Syllabus               |                                                                                                    |

### How to sign into your course

| WileyPLUS |                                          | 📞 Customer Suppor |
|-----------|------------------------------------------|-------------------|
|           | Welcome!                                 |                   |
|           | E-mail address*                          |                   |
|           | wileyplusnextgen@gmail.com               |                   |
|           | Password*                                |                   |
|           |                                          |                   |
|           | Login                                    |                   |
|           | Forgot your password? Send a reset link. |                   |
|           | Don't have an account? Sign up now.      |                   |

After initial registration, you can access your course at <u>https://learn.wileyplus.com</u>.

### **Technical Assistance**

- If you have any technical questions, please visit our customer supportpage <u>https://wileyplus.com/support</u>
  - This can also be found in the *Looking for Help and Tips* lesson under the Welcome Module or by clicking on the *Help* icon on the left side menubar

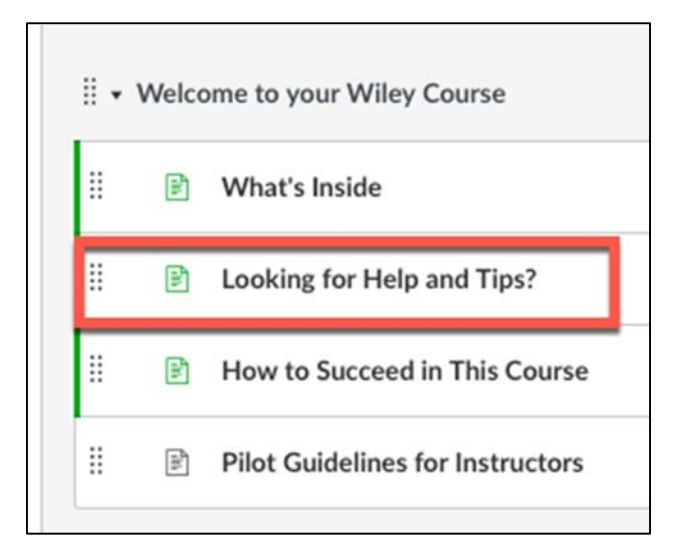

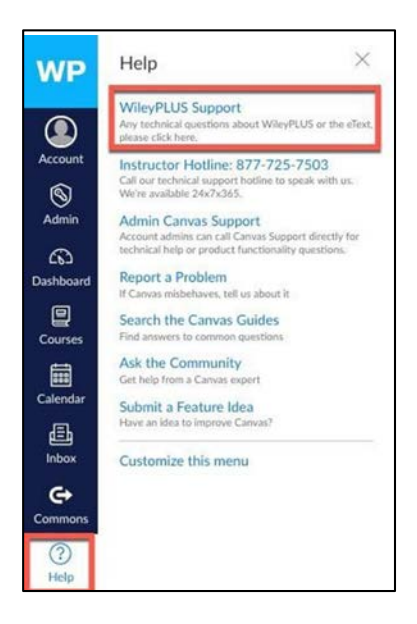

o Click Live Chat (located on the right side)

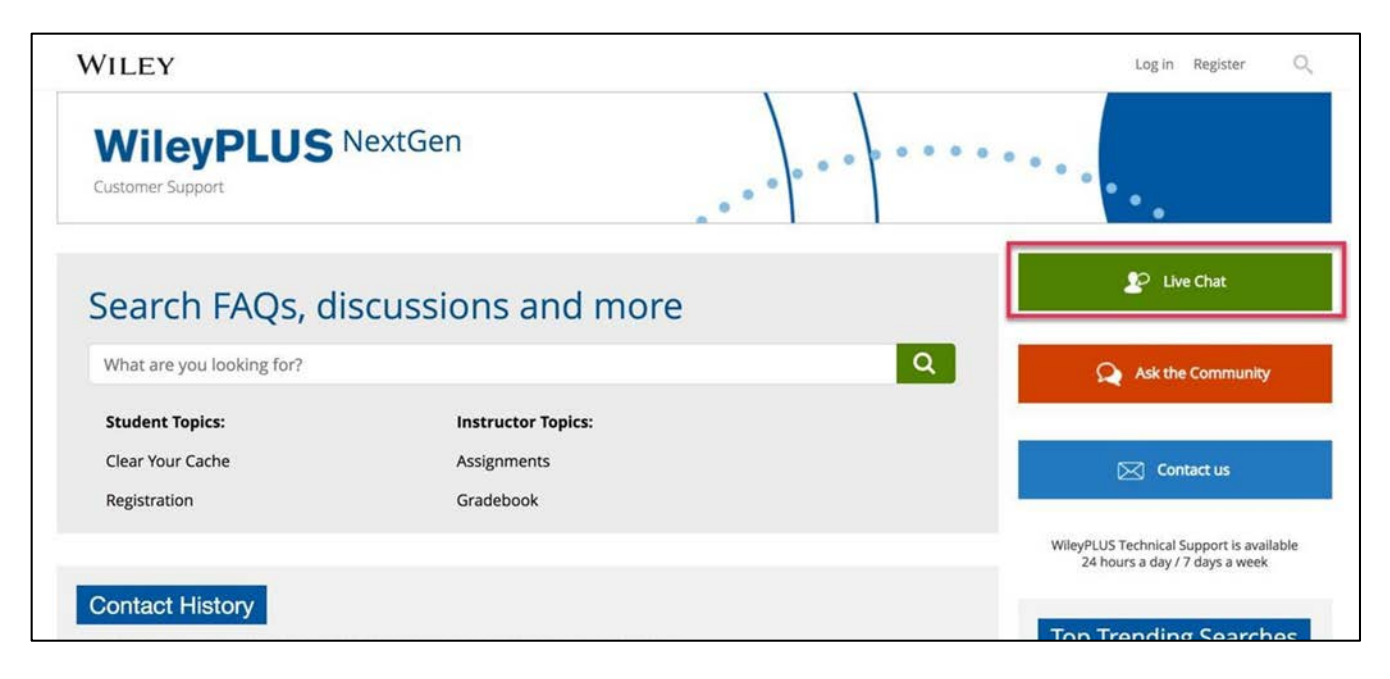

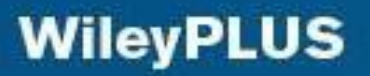

o Fill out form (Name and email) and click Submit CustomerDetails

|              | Chat with a<br>DISABLE YOUR POP-UP B | member of our support team<br>LOCKERS BEFORE ATTEMPTING TO CHAT |
|--------------|--------------------------------------|-----------------------------------------------------------------|
| First Name:: | ∗ Jason                              |                                                                 |
| Last Name::  | - Whitehead                          |                                                                 |
| Email::      | jwhitehead@wiley.com                 |                                                                 |
|              | Sub                                  | mit Customer Details                                            |

o Complete the required information (Student, Country, Issue) and click SubmitRequest

| DISA                                                  | BLE YOU | Chat with a member of our support team<br>R POP-UP BLOCKERS BEFORE ATTEMPTING TO CHA |
|-------------------------------------------------------|---------|--------------------------------------------------------------------------------------|
| Type of Customer:                                     | •       | Student 😂                                                                            |
| Choose Country of<br>your Educational<br>Institution: | •       |                                                                                      |
| I would like to chat with/about:                      |         | Other WileyPLUS Issues                                                               |
|                                                       |         | Submit Request                                                                       |

o Once in the Live Chat, please let the Support Agent know you are using WileyPLUSNext Gen

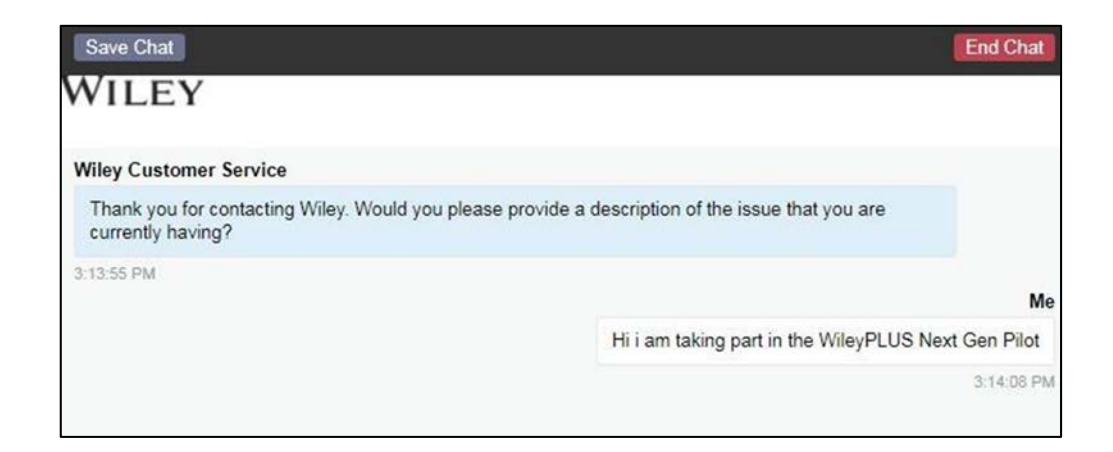